## ATT LÄGGA TILL EN MEDLEM

## Logga in och välj din sida

| Jesper Ylinen<br>Mina uppgifter<br>Mina barn Nyheter Snack Bilder Anmäln. | Mina klubb-, sektio   | on- & lagsidor                | Sök klubb/sektion/lag | <b>Växla vy</b><br>Administratörsvy<br>Logga ut |  |
|---------------------------------------------------------------------------|-----------------------|-------------------------------|-----------------------|-------------------------------------------------|--|
| Trycker du här så blir<br>du administrator direkt                         | Janstorps AIF P99 o   | ch P00                        |                       |                                                 |  |
|                                                                           | Leuare                | 🔧 Administrera                |                       |                                                 |  |
|                                                                           | Skurups IBK<br>Övrigt | 🔌 Administrera                |                       |                                                 |  |
|                                                                           | Skurups IBK A-lag H   | lerrar                        |                       |                                                 |  |
|                                                                           | Ledare                | 强 Administrera                | Trycker du här kommer |                                                 |  |
|                                                                           | Skorups IBK Boll oc   | h lek                         |                       |                                                 |  |
|                                                                           | Ledare                | Administrera OU DAra tili Sid | du dara tili sidan. I | an. Da 🖵                                        |  |
|                                                                           | Skurups IBK F-01/0    | måste du trycka r             |                       | à '                                             |  |
|                                                                           | Ledare                | 🔧 Administrera                |                       |                                                 |  |
|                                                                           | Skurups IBK F-97      | administaorsvy for at         |                       |                                                 |  |
|                                                                           | Ledare                | 强 Administrera                | administrator.        |                                                 |  |
|                                                                           | Skurups IBK Juniorl   | ag Herrar                     |                       |                                                 |  |
|                                                                           | Ledare                | 强 Administrera                |                       |                                                 |  |
|                                                                           | Skurups IBK P-00      |                               |                       |                                                 |  |
|                                                                           | Ledare                | 强 Administrera                |                       |                                                 |  |
|                                                                           | Skurups IBK P-01      | Skurups IBK P-01              |                       |                                                 |  |
|                                                                           | Ledare                | 强 Administrera                |                       |                                                 |  |
|                                                                           | Skurups IBK P-02/03   | 3/04                          |                       |                                                 |  |
|                                                                           | Ledare                | 强 Administrera                |                       |                                                 |  |
|                                                                           | Skurups IBK P-99      |                               |                       |                                                 |  |
|                                                                           | Ledare                | 🔌 Administrera                |                       | Security Level                                  |  |
|                                                                           |                       |                               | Initials/             | YYYY-MM-DD /1                                   |  |

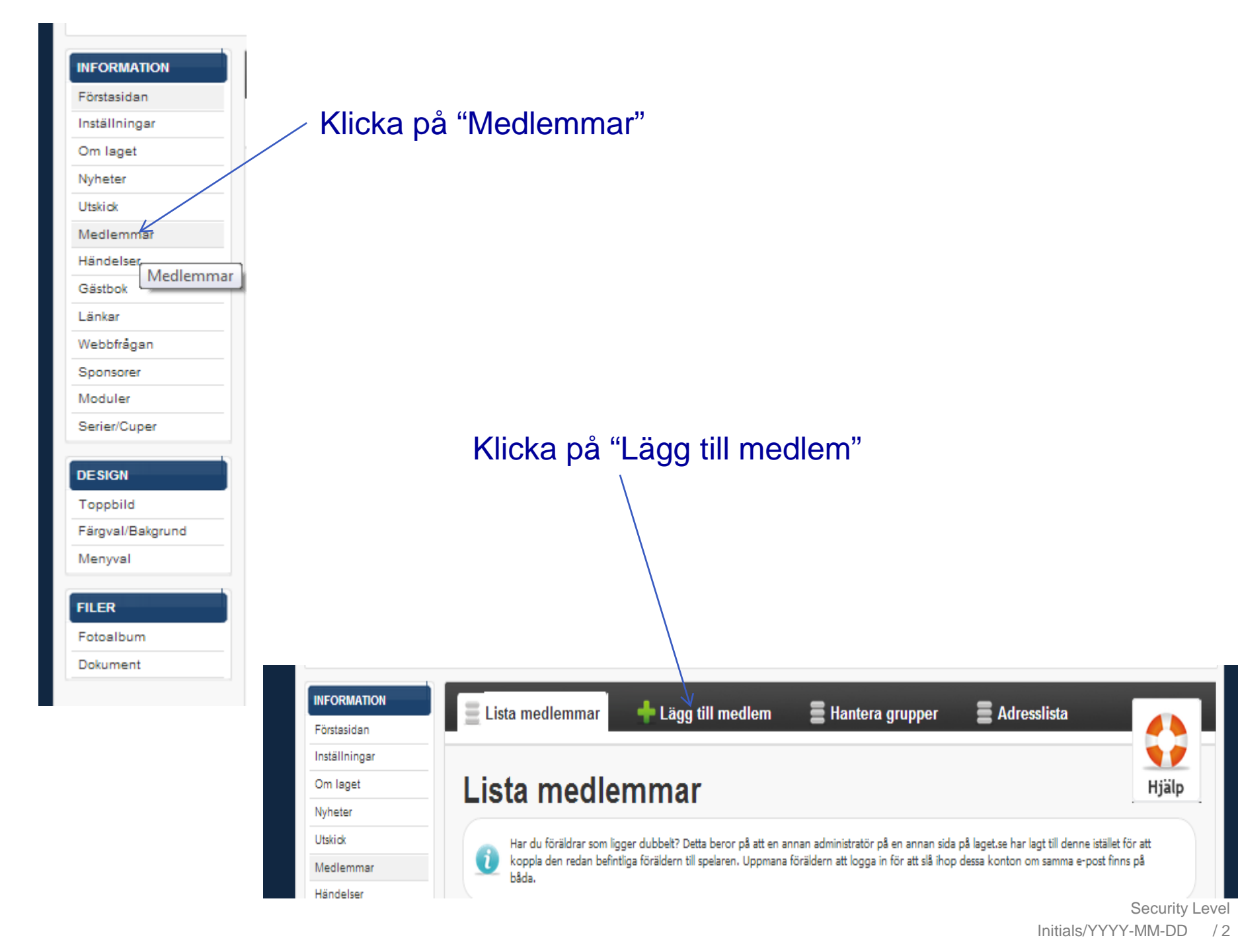

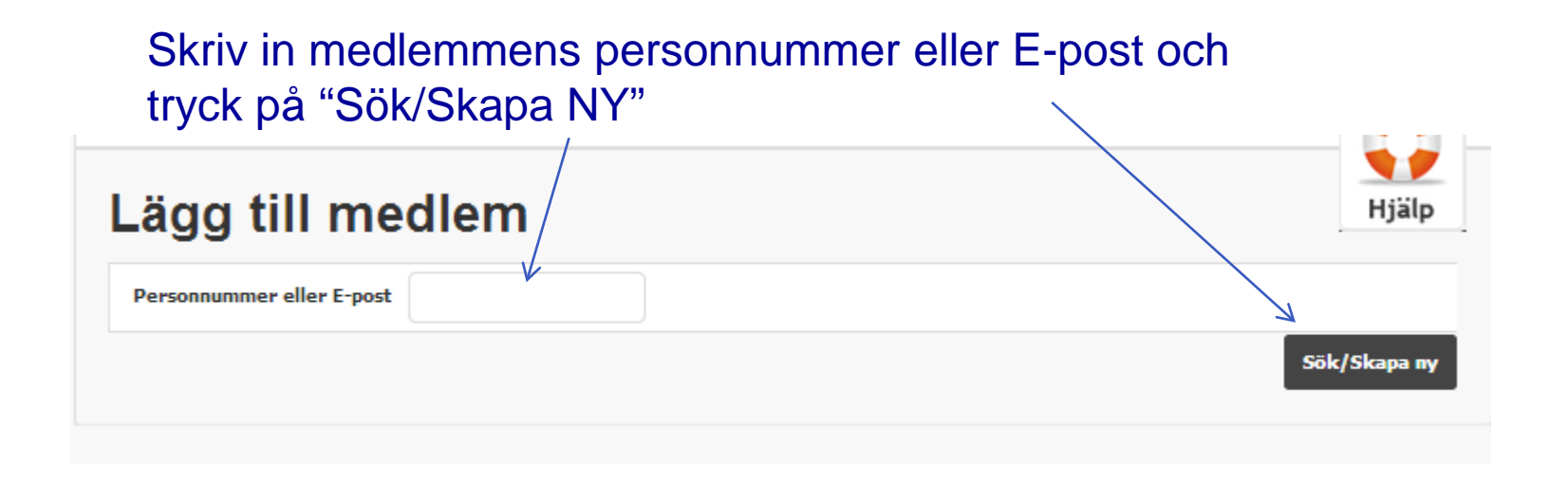

## Personen i fråga kan redan vara upplagd som medlem på någon annan sida då är det bara att klicka på namnet

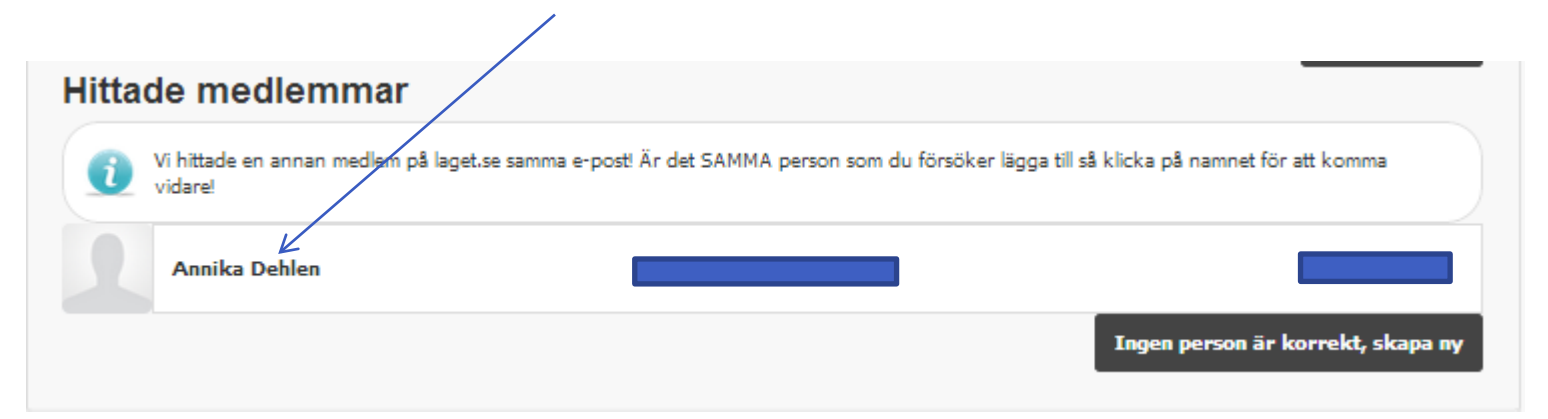

| Lägg till                                                                             | medlem Hjälp                                                                       |  |  |  |
|---------------------------------------------------------------------------------------|------------------------------------------------------------------------------------|--|--|--|
| Personnummer:                                                                         | 1992 💌 · 01 💌 · 01 💌 ·                                                             |  |  |  |
| Frågor kring personnummer? Klicka här för mer information om personnummer på laget.se |                                                                                    |  |  |  |
| E-post (primär)                                                                       |                                                                                    |  |  |  |
| Kön                                                                                   | Kvinna 💌                                                                           |  |  |  |
| Förnamn                                                                               | Annika                                                                             |  |  |  |
| Efternamn                                                                             | Dehlen                                                                             |  |  |  |
| Administratör                                                                         | Medlemmen kan ändra allt som du kan ändra. Kan annars endast ändra sin egen profil |  |  |  |
| Kontaktperson                                                                         | Syns som kontaktperson under "Kontakta oss" för besökare                           |  |  |  |
| Roll                                                                                  | Spelare                                                                            |  |  |  |
| Titel/Position                                                                        | Utespelare Ingen position 💌                                                        |  |  |  |
| Tröjnummer                                                                            | 💌                                                                                  |  |  |  |
|                                                                                       | Spara                                                                              |  |  |  |

Fyll i alla uppgifter för medlemen.

Du måste bara fylla in personnumret om det är en spelare eller ledare och det är för att klubben ska få bidrag.

E-posten som man skriver ska vara ens egen inte förälders för förälder lägger man upp som medlem också

| Roll                             | Ledare 💌               |
|----------------------------------|------------------------|
| Titel/Position                   | Tränare <              |
| Är förälder till                 | Ingen spelare hittae 🗸 |
|                                  |                        |
| Roll Spelare 💌                   |                        |
| Titel/Position Utespelare        | Ingen position         |
| Tröjnummer - 💽                   |                        |
|                                  | Spara                  |
|                                  | [No Title]             |
| Roll Förälder 💌                  |                        |
| Är förälder till Ingen spelare h | itta <del>s.</del>     |
|                                  | Spara                  |

Om man väljer ledare så kan man välja vilken roll ledaren har
och kan knyta ledaren till ett barn men barnet måste vara upplagd som medlem.

Om man väljer
 spelare så ska man
 välja "Titel/Position"
 och "Tröjnummer"

Om man väljer förälder så knyter man det till ett barn men barnet måste var upplagd som medlem.